| Accessing the Patient Portal<br>Using an Email or SMS Link<br>(For Patients)<br>Written by Ingrid Spence,last updated May 10,  | Accès au portail des patients<br>à partir d'un hyperlien<br>envoyé par courriel ou par<br>message SMS (pour les<br>patients)<br>Rédigé par Ingrid Spence et mis à jour le 10 mai |
|----------------------------------------------------------------------------------------------------|----------------------------------------------------------------------------------------------------|
| 2021.                                                                                                    | 2021.                                                                                                    |
| Adapted for Lien Santé NB Health Link by Michelle                                                                              | Adapté pour Lien Santé NB Health Link par                                                                                                    |
| Anglehart, June 24, 2022                                                                                                    | Michelle Anglehart, le 24 juin 2022.                                                                                                    |
| <ul> <li>The patient portal allows you and your</li></ul>                                                                      | <ul> <li>Le portail des patients vous permet, ainsi</li></ul>                                                                                                    |
| health care provider to securely interact                                                                                      | qu'à votre fournisseur de soins de santé,                                                                                                    |
| with each other. <li>You can: <ul> <li>View messages from your provider,</li> <li>Respond to messages from your</li></ul></li> | d'interagir en toute sécurité. <li>Il vous permet de : <ul> <li>voir les messages de votre fournisseur;</li> <li>répondre aux messages de votre</li></ul></li>                   |
| provider (if clinic allows), <li>View past and future clinic</li>                                                              | fournisseur (si la clinique le permet); <li>voir vos rendez-vous antérieurs et</li>                                                                                              |
| appointments, <li>Book, modify and cancel appointments</li>                                                                    | futurs à la clinique; <li>prendre, modifier et annuler des</li>                                                                                                    |
| (if clinic allows), <li>View and modify your demographic</li>                                                                  | rendez-vous (si la clinique le permet); <li>consulter et modifier vos informations</li>                                                                                          |
| information as displayed in their clinic                                                                                       | démographiques figurant au dossier                                                                                                    |
| chart, <li>Register at a clinic.</li>                                                                                          | de la clinique; <li>vous inscrire à une clinique.</li>                                                                                                    |
| <b>Steps</b>                                                                                                    | Marche à suivre                                                                                                    |
| <b>1</b> . Open the email/ SMS notification that                                                                               | 1. Ouvrez la notification de courriel ou de                                                                                                    |
| you received.                                                                                                    | message SMS que vous avez reçue.                                                                                                    |
| 2. From the email, click <b>Read Message</b> (in the case of sms, click on the specific link).                                 | 2. À partir du courriel, cliquez sur <b>Lire le</b><br><b>message</b> (dans le cas d'un message SMS,<br>cliquez sur l'hyperlien qui vous a été<br>envoyé).<br>Boniour.           |

| You have received a new message from<br>Name of practitioner via InputHealth's<br>secure messaging service. To read your<br>message, please click the button below and<br>login.                                                                                                    | Un nouveau message de la part de <b>Nom</b><br>du professionnel vous a été envoyé par<br>le biais du service de messagerie<br>sécurisée d'InputHealth. Pour en faire la<br>lecture, veuillez cliquer sur le bouton ci-<br>dessous et vous connecter au portail.                                                                                                    |
|----------------------------------------------------------------------------------------------------|----------------------------------------------------------------------------------------------------|
| Read Message                                                                                                    | Lire le message                                                                                                    |
| This link will expire at <u>Time</u> / DD MM<br>YEAR                                                                                                    | Cet hyperlien expirera à <u>heure, le JJ MM</u><br><u>AAAA</u> .                                                                                                    |
| If you need to retrieve this message after its<br>expiration, you may still access<br>InputHealth's secure messaging service by<br>clicking the button above.                                                                                                    | Si vous devez récupérer ce message<br>après l'expiration de l'hyperlien, vous<br>pouvez toujours accéder au service de<br>messagerie sécurisée d'InputHealth en<br>cliquant sur le bouton ci-dessus.                                                                                                    |
| Kind Regards,<br>Lien Santé NB Health Link                                                                                                    | Cordialement,<br>Lien Santé NB Health Link                                                                                                    |
| If you would like to stop receiving these emails you can unsubscribe here.                                                                                                    | Si vous ne souhaitez plus recevoir ces<br>courriels, vous pouvez vous désabonner.                                                                                                    |
|                                                                                                    |                                                                                                    |
| A new page opens.                                                                                                    | Une nouvelle page s'ouvrira.                                                                                                    |
| <ul> <li>A new page opens.</li> <li>3. Enter the one-time password (OTP) you received in the email/ sms notification.</li> <li>▲ Important: The OTP expires after- <ul> <li>A minimum of 15 minutes (depending on clinic setup)</li> <li>Five incorrect attempts. See Accessing the patient portal after passcode expiry.</li> </ul> </li> </ul>                                                | <ul> <li>Une nouvelle page s'ouvrira.</li> <li>3. Entrez le code d'accès à usage unique reçu dans la notification de courriel ou de message SMS.</li> <li>▲ Important : Le code d'accès à usage unique expire après : <ul> <li>une période minimale de 15 minutes (selon les paramètres fixés par la clinique);</li> <li>cinq tentatives échouées. Voir Accès au portail des patients après l'expiration du code d'accès.</li> </ul> </li> </ul>                                                             |
| <ul> <li>A new page opens.</li> <li>3. Enter the one-time password (OTP) you received in the email/ sms notification.</li> <li>▲ Important: The OTP expires after- <ul> <li>A minimum of 15 minutes (depending on clinic setup)</li> <li>Five incorrect attempts. See Accessing the patient portal after passcode expiry.</li> </ul> </li> <li>4. Select language of choice: EN   FR</li> </ul> | <ul> <li>Une nouvelle page s'ouvrira.</li> <li>3. Entrez le code d'accès à usage unique reçu dans la notification de courriel ou de message SMS.</li> <li>▲ Important : Le code d'accès à usage unique expire après : <ul> <li>une période minimale de 15 minutes (selon les paramètres fixés par la clinique);</li> <li>cinq tentatives échouées. Voir Accès au portail des patients après l'expiration du code d'accès.</li> </ul> </li> <li>4. Sélectionnez la langue de votre choix : EN   FR</li> </ul> |

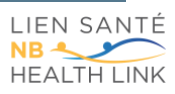

| 5. Click the Identification field.                                                                                                    | 5. Cliquez sur le champ <b>Identification</b> .                                                                                                    |
|----------------------------------------------------------------------------------------------------|----------------------------------------------------------------------------------------------------|
| A new window appears.                                                                                                    | Une nouvelle tenëtre s'attichera.                                                                                                    |
| Identification                                                                                                    | Identifiant                                                                                                    |
| Please select your identification.                                                                                                    | Veuillez sélectionner votre identifiant.                                                                                                    |
| Select one ~                                                                                                    | En sélectionner un ~                                                                                                    |
| Close Apply                                                                                                    | Fermer Soumettre                                                                                                    |
| 6. From the ID Type list, select the appropriate ID (i.e. Select NB), then enter your Medicare ID number in the ID Number/ Code field that appears. | 6. À partir de la liste <b>TYPE</b><br><b>D'IDENTIFICATION</b> , sélectionnez<br>l'identifiant approprié (cà-d. NB), puis<br>entrez votre numéro d'assurance-maladie<br>dans le champ <b>NUMÉRO/CODE</b><br><b>D'IDENTIFICATION</b> qui apparaît à l'écran.<br>$\begin{tabular}{lllllllllllllllllllllllllllllllllll$ |
| Then click <b>Apply.</b><br>The main patient portal page appears.                                                                                   | Cliquez ensuite sur <b>Soumettre</b> .<br>La page principale du portail des patients<br>s'affichera.                                                                                                    |
| 7. Enter your date of birth                                                                                                    | 7. Entrez votre date de naissance.                                                                                                    |
| Lien Santé NB Health Link - TEST                                                                                                    | Lien Santé NB Health Link - TEST                                                                                                    |
| This login page will expire 2022/Jun/29 3:59PM.<br>Identification<br>Date Of Birth<br>01/01/1980<br>LOGIN<br>• Stay logged in                       | Cette page de connexion expirera 2022/juin/29 3:59PM.<br>Identification                                                                                                    |

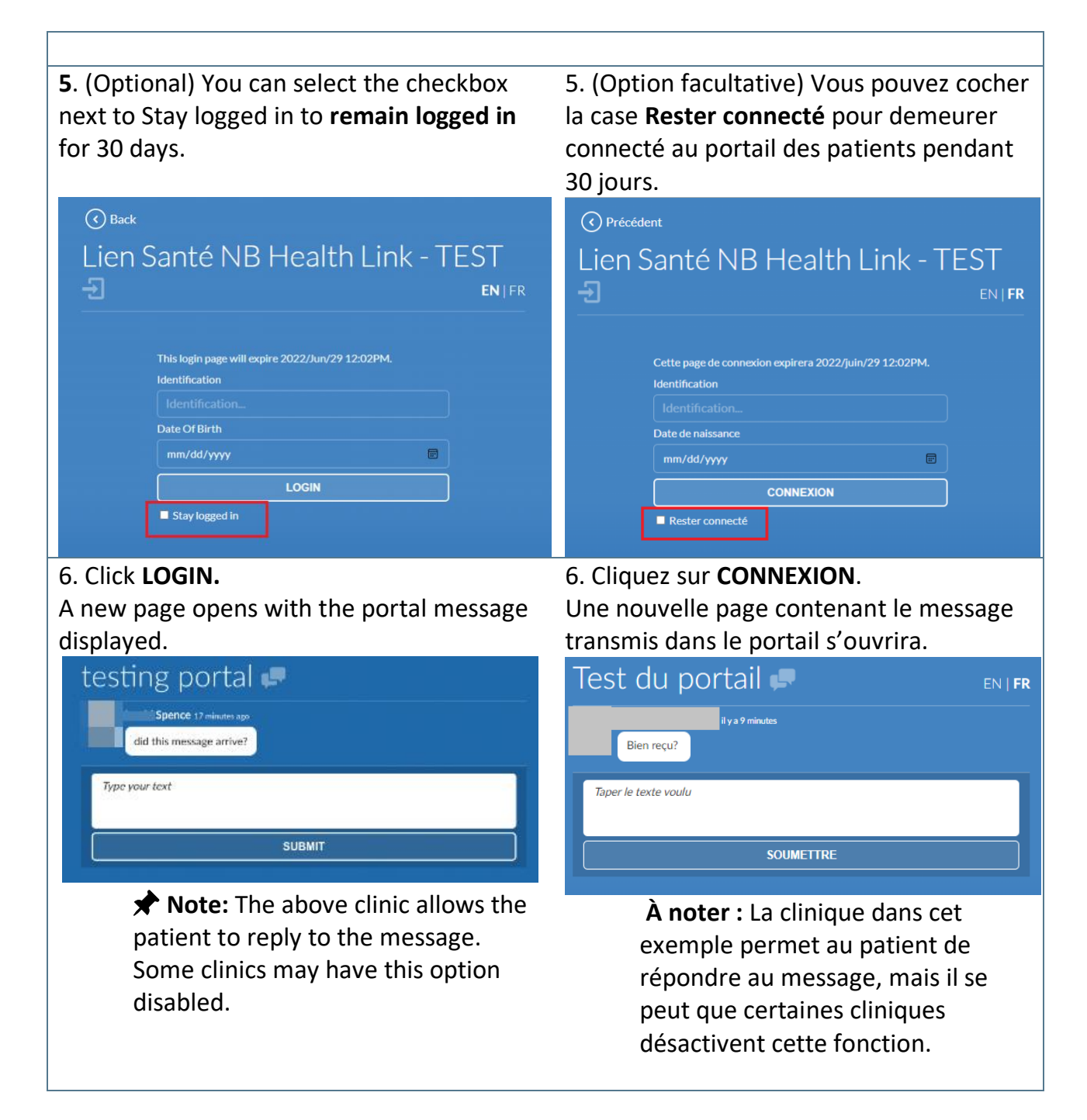

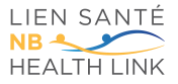